## Add Shared Password List

Shared Password Lists are used to share Passwords with teams of people, and allows various types of permissions to be applied - View, Modify or Administrator.

Once a Shared Password List is created, you can then start adding passwords to it, and then sharing those passwords with other team members.

When creating the Private List, you will by default be presented with the following Add Password List Wizard, where you can specify basic details about your Password List, based on settings from one of the available Password List Templates.

| assword List Details                                                                                                    | Permissions                                                                                                    |                                                        |                                                                | Confirmat                               | ion                 |                |
|----------------------------------------------------------------------------------------------------|----------------------------------------------------------------------------------------------------|--------------------------------------------------------|----------------------------------------------------------------|-----------------------------------------|---------------------|----------------|
| ite Location:                                                                                                    | Internal                                                                                                    |                                                        |                                                                |                                         |                     |                |
| assword List: *                                                                                                    | Shared Password Vault                                                                                            |                                                        |                                                                |                                         |                     |                |
| Description :                                                                                                    | Used to share various crede                                                                                      | ntials fo                                              | or Admin tear                                                  | n                                       |                     | 1              |
| emplate:                                                                                                    | Standard Password List                                                                                           |                                                        |                                                                |                                         |                     | •              |
| mage:                                                                                                    | 🐓 protect.png                                                                                                    |                                                        |                                                                |                                         |                     |                |
| emplate Description:                                                                                                    | Standard selection of setting                                                                                    | gs, and I                                              | basic Usernar                                                  | ne and Password                         | fields              |                |
|                                                                                                    |                                                                                                    |                                                        |                                                                | 🔲 Disable                               | future use o        | f this Wizard  |
| Cancel                                                                                                    |                                                                                                    |                                                        |                                                                |                                         |                     | Nevt           |
| Cancer                                                                                                    |                                                                                                    |                                                        |                                                                |                                         | _                   | INEXL          |
| : Additional settings/                                                                                                    | permissions can be changed a                                                                                     | fter the                                               | Password Lis                                                   | t has been create                       | ed.                 |                |
| eate a Shared Passwo<br>assword List Details                                                                                                    | rd List, please specify appropri                                                                                 | iate det                                               | ails below, ar                                                 | Confirmat                               | nissions you<br>ion | would like app |
| eate a Shared Passwo<br>assword List Details<br>earch for Users or Sec<br>itle Location : Inter<br>iearch : *<br>iearch For : © U                                                                                                    | Permissions<br>Permissions<br>urity Groups below, and apply<br>nal<br>ser                                        | iate det<br>/ approp                                   | ails below, ar                                                 | confirmat<br>Confirmat                  | nissions you<br>ion | would like app |
| eate a Shared Passwo<br>assword List Details<br>earch for Users or Sec<br>iite Location : Inter<br>isearch : •<br>isearch For : • •<br>Search Results                                                                                                    | rd List, please specify appropri<br>Permissions<br>urity Groups below, and apply<br>nal<br>ser   Security Group  | iate det<br>/ approp                                   | oriate permis<br>View Permis                                   | d select the perr                       | ion                 | would like app |
| eate a Shared Passwo<br>assword List Details<br>earch for Users or Sec<br>ite Location : Inter-<br>iearch : •<br>iearch For : •<br>Core Distribution<br>EmptyGroup<br>Finance Department<br>Source Annuel Content<br>State Core Distribution                                                                                                    | rd List, please specify appropri<br>Permissions<br>urity Groups below, and apply<br>nal<br>iser   Security Group | <pre>&gt;&gt; &lt;&lt;</pre>                           | ails below, ar<br>oriate permis:<br>View Permis                | d select the perr                       | ion                 | would like app |
| eate a Shared Passwo<br>assword List Details<br>earch for Users or Sec<br>itle Location : Inter<br>isearch : •<br>isearch For : •<br>Core Distribution<br>EmptyGroup<br>Finance Department<br>Stoepartment<br>Stoepartment<br>Mu Group 2                                                                                                    | rd List, please specify appropri<br>Permissions<br>urity Groups below, and apply<br>nal<br>iser  Security Group  | <pre>v appro; &gt;&gt;&gt; &lt;&lt;</pre>              | ails below, ar<br>priate permiss<br>View Permis                | d select the perr<br>Confirmat<br>ions. | ion                 | would like app |
| eate a Shared Passwo<br>assword List Details<br>earch for Users or Sec<br>itle Location : Inter<br>earch : •<br>earch Results<br>Core Distribution<br>EmptyGroup<br>Finance Department<br>Scale SG<br>My Group 2<br>My Group 2                                                                                                    | rd List, please specify appropri<br>Permissions<br>urity Groups below, and apply<br>nal<br>ser  Security Group   | v approj                                               | ails below, ar<br>priate permiss<br>View Permis<br>Modify Perm | d select the perr<br>Confirmat<br>ions. | ion                 | would like app |
| eate a Shared Password<br>assword List Details<br>earch for Users or Sec<br>ite Location : Inter-<br>iearch : •<br>iearch For : •<br>Search Results<br>Core Distribution<br>EmptyGroup<br>Finance Department<br>Stocal SG<br>My Group 2<br>Network Team<br>Passwordstate-Auditi<br>Test User SG                                                 | rd List, please specify appropri                                                                                 | <pre>&gt;&gt; &lt;&lt;</pre>                           | oriate permiss<br>View Permis<br>Modify Perr<br>CoreAdmi       | d select the perr                       | ion                 | would like app |
| eate a Shared Passwo<br>assword List Details<br>earch for Users or Sec<br>site Location : Inter<br>earch : •<br>Search Results<br>Core Distribution<br>EmptyGroup<br>Finance Department<br>Socar SG<br>My Group 2<br>Network Team<br>Passed SG<br>Test Users SG                                                                                 | ng Security Group                                                                                                | <pre>v approg &gt;&gt;&gt; &lt;&lt;&lt;</pre>          | view Permis View Permis CoreAdmi Administrat                   | d select the perr<br>Confirmat<br>ions. | ion                 | would like app |
| eate a Shared Passwo<br>assword List Details<br>earch for Users or Sec<br>ite Location : Inter-<br>iearch : •<br>iearch For : •<br>iearch Results<br>Core Distribution<br>EmptyGroup<br>Finance Department<br>S Department<br>S Department<br>S Department<br>S Department<br>Moroup 2<br>Network Team<br>Passwordstate-Auditi<br>Test Users SG | rd List, please specify appropri                                                                                 | <pre>&gt;&gt; &lt;&lt;</pre>                           | view Permis View Permis CoreAdmi Administrat AMark Sanc        | d select the perr                       | ion                 | would like app |
| eate a Shared Passwo<br>assword List Details<br>earch for Users or Sec<br>ite Location : Inter-<br>iearch : ·<br>iearch For : ·<br>Search Results<br>Core Distribution<br>EmptyGroup<br>Finance Department<br>Local SG<br>My Group 2<br>Network Team<br>Passwordstate-Auditi<br>Test<br>Network Team<br>Passwordstate-SG<br>tatus:              | rd List, please specify appropri<br>Permissions urity Groups below, and apply nal iser  Security Group           | <pre>&gt;&gt; &lt;&lt;&lt; &gt;&gt;&gt; &lt;&lt;</pre> | view Permis View Permis CoreAdmi Administrat A Mark Sanc       | d select the perr                       | ion                 | would like app |

## SAdd Shared Password List Wizard

To create a Shared Password List, please specify appropriate details below, and select the permissions you would like applied.

| lease confirm t | the details below are correct, then click the 'Finish' butto | n. |  |
|-----------------|--------------------------------------------------------------|----|--|
| ite Location:   | Internal                                                     |    |  |
| assword List:   | 💱 Shared Password Vault                                      |    |  |
| Description :   | Used to share various credentials for Admin team             |    |  |
| emplate:        | Standard Password List                                       |    |  |
| Permissions:    | CoreAdmins (Modify), Mark Sandford (Admin)                   |    |  |

If you would like more granular settings when creating your Password List, then you can tick the option to disable future use of the Wizard, or your Passwordstate Security Administrators can also control this on the screen Administration -> Feature Access -> Password List Options tab.

When the Wizard is disable, then all the settings will be available to you, as per the screenshot and detail below.

As the settings and features available when creating a Shared Password List are the same as Editing a Shared Password List, you can view the documentation for each of the tabs here - <u>Password List Details Tab</u>, <u>Customize Fields Tab</u>, <u>Guide Tab</u> & <u>API Key & Settings Tab</u>.

Note 1: When you add a new Shared Password List, by default your account will be granted Admin rights to the Password List (Security Administrators of Passwordstate can change this setting though), and it will be positioned in the <u>Navigation Tree</u> just below the selected node (Password List or Folder). You can then dragand-drop the Password List to any position in the <u>Navigation Tree</u> that you like.

Note 2: The Site Location for Password Lists will always be 'Internal' if created in the root of Passwords Home, otherwise if nested beneath a Folder, it will use the same Site Location the Folder is set at.

## Add New Password List

To add a new Password List, please fill in the details below for each of the various tabs.

Note: You will receive Administrator permissions to the Password List once it is created (unless you're copying permissions from another Password List).

 $\Box$  Use the Add Password List Wizard page in future for creating Password Lists

| Fassword List Details 🧠                                                                                                    | 9                                                                                                    |                                                                                                    | Copy Details & Settings From 🔍                                                                                                    |
|----------------------------------------------------------------------------------------------------|----------------------------------------------------------------------------------------------------|----------------------------------------------------------------------------------------------------|----------------------------------------------------------------------------------------------------|
| Site Location                                                                                                    | Internal                                                                                                    |                                                                                                    | Conving a Template or another Password List's settings will populate all                                                                                                    |
| Password List *                                                                                                    |                                                                                                    |                                                                                                    | fields/settings on this screen, except for any API Keys.                                                                                                    |
| Description                                                                                                    |                                                                                                    |                                                                                                    | - Copy Settings From Template -                                                                                                    |
| Image                                                                                                    | - Select Image -                                                                                                    | -                                                                                                    | Search and Copy Settings from Password List                                                                                                    |
| Password Strength Policy *                                                                                                    | Default Policy                                                                                                    | · · · · · · · · · · · · · · · · · · ·                                                                                                    | Link this Password List to the selected Template.                                                                                                    |
| Password Generator Policy *                                                                                                    | Build Policy                                                                                                    | -                                                                                                    |                                                                                                    |
| Code Page *                                                                                                    | Lice Passwordstate Default Code Page                                                                                                    | •                                                                                                    | Copy Permissions From 👳                                                                                                    |
| Additional Authentication *                                                                                                    | None Required                                                                                                    | •                                                                                                    | If you would like to copy permissions from an existing Template or Password<br>List, please select the appropriate option below.                                                                                                    |
|                                                                                                    |                                                                                                    |                                                                                                    | - Copy Permissions from Template -                                                                                                    |
|                                                                                                    |                                                                                                    |                                                                                                    |                                                                                                    |
| Password List Settings This will be a Shared Pas                                                                                                    | ssword List                                                                                                    |                                                                                                    | Search and Copy Settings from Password List                                                                                                    |
| Password List Settings This will be a Shared Pas Enable Password Password Enable One-Time Password Allow Password List to be Time Based Access Mand Multiple Approvers Manc Prevent Password reuse f Disable Email Notification                                                                                                    | ssword List<br>allows possword resetting with other systems<br>ord Generation<br>Exported<br>datory<br>datory total of<br>1<br>passwords<br>ns for this Password List                                                                                                    | or this List                                                                                                    | Search and Copy Settings from Password List Password List Permission Settings If using the Advanced Permission Model, you can prevent permission propagation to this Password List with the setting below. Disable Inheritance of any upper level folder permission propagation                                                                                                    |
| Password List Settings This will be a Shared Pas Enable One-Time Password Cable One-Time Password Allow Password List to be Time Based Access Mand Multiple Approvers Manc Prevent Password reuse f Disable Email Notification Force the use of the selec Hide Passwords from use                                                                                                    | ssword List<br>allows possword resetting with other systems<br>ord Generation<br>E Exported<br>datory<br>datory<br>total of<br>1 ▼ approver(s) are required for<br>for the last<br>passwords<br>ns for this Password List<br>cted Password Generator Policy<br>rrs with the following permissions                                                                                                    | ♥ ▼                                                                                                    | Search and Copy Settings from Password List Password List Permission Settings If using the Advanced Permission Model, you can prevent permission propagation to this Password List with the setting below. Disable Inheritance of any upper level folder permission propagation Default Password Reset Schedule                                                                                                    |
| Password List Settings This will be a Shared Pas Date Password Password Enable One-Time Password Callow Password List to be Time Based Access Mand Multiple Approvers Manc Prevent Password reuse f Disable Email Notification Force the use of the selec Hide Passwords from use Popup the Guide on each Prevent Non-Admin user Prevent Non-Admin user Prevent Non-Admin User Prevent Non-Admin User Prevent Non-Admin User Prevent Non-Admin User Prevent Non-Admin User Prevent Non-Admin User Prevent Non-Admin User Prevent Non-Admin User Prevent Non-Admin User Prevent Non-Admin User Prevent Non-Admin User Prevent Non-Admin User  | ssword List<br>-allows possword resetting with other systems (1)<br>ord Generation (1)<br>Exported (2)<br>latory (2)<br>datory - a total of 1 - approver(s) are required for<br>for the last <u>5</u> passwords<br>ns for this Password List<br>cted Password Generator Policy<br>ers with the following permissions<br>in access to this Password List<br>or from Dragging and Dropping this Password List                                                                                                    | or this List                                                                                                    | Search and Copy Settings from Password List Password List Permission Settings If using the Advanced Permission Model, you can prevent permission propagation to this Password List with the setting below. Disable Inheritance of any upper level folder permission propagation Default Password Reset Schedule Colly applicable if this Password List is enabled for Resets.                                                                                                    |
| Pascword List Settings This will be a Shared Pas This will be a Shared Pas This will be a Shared Pas This will be a Shared Pasword Allow Password List to be Time Based Access Mand Multiple Approvers Manc Prevent Password reuse f Disable Email Notification Force the use of the selec Force the use of the selec Force th | ssword List<br>allows password resetting with other systems<br>a Exported<br>atory<br>datory<br>datory<br>to the last 5 passwords<br>ns for this Password List<br>cted Password Generator Policy<br>res with the following permissions<br>n access to this Password List<br>s from Dragging and Dropping this Password List<br>ord records if a "Bad' password is detected<br>reason why they need to view, edit or copy password<br>to reason why they need to view, edit or copy password                                                                                                    | or this List<br>♥                                                                                                    | Search and Copy Settings from Password List Password List Permission Settings If using the Advanced Permission Model, you can prevent permission propagation to this Password List with the setting below.     Disable Inheritance of any upper level folder permission propagation Default Password Reset Schedule     Only applicable if this Password List is enabled for Resets. Please specify the default settings for 'Reset Options' when new records are added to this Password List.                                                                                                    |
| Password List Settings This will be a Shared Pas Brable Password Pacete Carbon Password Carbon Carbon Password List to be Time Based Access Mand Multiple Approvers Manc Prevent Password reuse f Disable Email Notification Force the use of the selec Hide Passwords from use Popup the Guide on each Popup the Guide on each Prevent Non-Admin user Prevent Saving of Passwo Users must first specify a Prevent Non-Admin user Prevent Non-Admin user Prevent Non-Datmin user Prevent Non-Datmin user Prevent Non-Date to Cur Password Date to Cur                                                                                                    | ssword List<br>allows possword resetting with other systems<br>at the system of the systems<br>at the system of the systems<br>at the system of the system of th                                                                                                    | or this List  or this List  ords  ords  o | Search and Copy Settings from Password List Password List Permission Settings If using the Advanced Permission Model, you can prevent permission propagation to this Password List with the setting below.     Disable Inheritance of any upper level folder permission propagation Default Password Reset Schedule     Only applicable if this Password List is enabled for Resets. Please specify the default settings for 'Reset Options' when new records are added to this Password List.     Enable the the Password Reset Schedule for the account, and schedule th reset at a random time between the two time slots below: |
| Password List Settings This will be a Shared Pa: Display Content of the set of the set o | ssword List<br>allows possword resetting with other systems<br>atory<br>atory<br>a | or this List<br>ords<br>Ids<br>ords (1)<br>List<br>Asswords                                                                                                    | Search and Copy Settings from Password List Password List Permission Settings If using the Advanced Permission Model, you can prevent permission propagation to this Password List with the setting below. Disable Inheritance of any upper level folder permission propagation Default Password Reset Schedule Only applicable if this Password List is enabled for Resets. Please specify the default settings for 'Reset Options' when new records are added to this Password Reset Schedule for the account, and schedule th reset at a random time between the two time slots below: Start Time Finish Time                    |
| Password List Settings This will be a Shared Pass Enable Password Password Allow Password List to be Time Bassword List to be Time Bassed Access Mand Multiple Approvers Manc Prevent Password reuse f Disable Email Notification Force the use of the selec Disable Email Notification Force the use of the selec Popup the Guide on each Prevent Non-Admin user Prevent Non-Admin user Prevent Non-Admin user Prevent Non-Admin user Prevent Non-Admin user Prevent Non-Admin user Prevent Non-Admin user Prevent Non-Admin user Prevent Non-Admin user Prevent Non-Admin user Prevent Non-Admin user Active Directory Active Directory  | ssword List<br>- allows possword resetting with other systems (<br>- allows possword resetting with other systems (<br>- a total of 1 • approver(s) are required for<br>for the last 5 passwords<br>as for this Password List<br>cted Password Generator Policy<br>ers with the following permissions<br>access to this Password List<br>is from Dragging and Dropping this Password List<br>ord records if a 'Bad' password is detected (<br>reason why they need to view, edit or copy password<br>s from manually changing values in Expiry Date fiel<br>rrrent Date + 0 Days when manually updating P<br>n only required once per session (<br>ctions' options for Active Directory accounts                                                                                                    | or this List<br>▼<br>ords                                                                                                    |                                                                                                    |